## How to View Authorizations in Magellan's Authorization System

1. After logging into Availity and getting into the Authorization of a member via Magellan's Authorization System, make sure you are on the member's **Dashboard**.

| Magellan<br>Stage Pro | Auth                                                                                                 |                         |                        |                                                      | (                      | PROMDER FILTER (N7121)       |  |
|-----------------------|----------------------------------------------------------------------------------------------------|-------------------------|------------------------|------------------------------------------------------|------------------------|------------------------------|--|
| Dashboard ←           | Dashboard                                                                                            |                         |                        | CREATE P                                             | NPATIENT AUTHORIZATION | * CREATE SERVICE/PROCE       |  |
| Member Search         | Filter By   Member ID  Date of Service From Date  10/31/2024  KetCOVYYY  Include Closed  FATCH RESET | Authorization Number    | •<br>                  | Diagnosis Type<br>Medical<br>Inpatient Service Types | ж •<br>•               | ervice/Procedure Service Typ |  |
|                       | <ul> <li>Inpatient Authorizations Summary</li> </ul>                                                 |                         |                        |                                                      |                        | EXTEND                       |  |
|                       | Member Name  Authorizati                                                                             | on #   Determination St | tus  From Date         | To Date \$                                           | ServicingFacility      | Diagnosis Code 🛊             |  |
|                       | Service/Procedure Authorizations Summary     ADDVEXTEND SERVICE                                      |                         |                        |                                                      |                        |                              |  |
|                       | Member Name Ø                                                                                        | Authorization# 0        | Determination Status 0 | Start Date @                                         | End Da                 | te Ø                         |  |
|                       | No records found                                                                                     |                         |                        |                                                      |                        |                              |  |
|                       |                                                                                                    |                         |                        |                                                      |                        |                              |  |

2. On the upper right corner of the dashboard, **CLICK** on the Provider Filter button.

| Magellan<br>Stage Pr | roAuth                                                                                                    |                              |                      |                         | $\rightarrow$            | PROVIDER FILTER (N7121)        |  |  |
|----------------------|----------------------------------------------------------------------------------------------------|------------------------------|----------------------|-------------------------|--------------------------|--------------------------------|--|--|
| Dashboard            | Dashboard                                                                                                    |                              |                      | CREAT                   | E INPATIENT AUTHORIZATIC | IN I + CREATE SERVICE/PROCI    |  |  |
| Member Search        | - Filter By 😡                                                                                                    |                              |                      |                         |                          |                                |  |  |
|                      | Member ID                                                                                                    | Authorization Number         |                      | Diagnosis Type          |                          |                                |  |  |
|                      |                                                                                                    |                              |                      | Medical                 | ж                        |                                |  |  |
|                      | Date of Service From Date                                                                                                    | Date of Service To Date      |                      | Inpatient Service Types |                          | Service/Procedure Service Type |  |  |
|                      | 10/31/2024                                                                                                    | <b> </b>                     | <u> </u>             |                         |                          |                                |  |  |
|                      | Include Closed                                                                                                    | Requested By Me              |                      |                         |                          |                                |  |  |
|                      | PASER RESET  Inpatient Authorizations Summary  EXTEND  EXTEND EXTEND  EXTEND  EXTEND EXTEND EXTEND EXTEND EXTEND EXTEN |                              |                      |                         |                          |                                |  |  |
| 0                    | Member Name  Authorizat                                                                                                    | tion #   Determination Statu | s       From Date    | To Date 🛢               | Servicing Facility       | Diagnosis Code 🕈               |  |  |
|                      | No records found                                                                                                    |                              |                      |                         |                          |                                |  |  |
|                      |                                                                                                    | AD0/EXTEND SERVICE           |                      |                         |                          |                                |  |  |
|                      | Member Name 0                                                                                                    | Authorization# 0             | Determination Status | Start Date @            | End                      | Date Ø                         |  |  |
|                      | No records found                                                                                                    |                              |                      |                         |                          |                                |  |  |
|                      |                                                                                                    |                              |                      |                         |                          |                                |  |  |
|                      |                                                                                                    |                              |                      |                         |                          |                                |  |  |

3. Check all boxes under your entire group including all individual providers within your group, if any. **CLICK** 'Apply Filter'.

|                                                                                                    |                   | PROVIDER FILTER (0/7121) Christine J Worden | Help Abo |
|----------------------------------------------------------------------------------------------------|-------------------|---------------------------------------------|----------|
|                                                                                                    |                   | + Advanced Search Q Search by NPI           |          |
| Lor                                                                                                    |                   |                                             | IN Î     |
| Provider ID                                                                                                    | Tax ID            | NPI                                         |          |
| Туре                                                                                                    | Servicing address |                                             |          |
| Byschiatry<br>Women's Issues<br>Obsessive Compulsive Disorders<br>Military Veterans<br>EAP Return to Work Consultation<br>EAP Management/Supervisor Consultation<br>Life Coaching<br>Younger Child (0-5)<br>Comorbid Diabetes<br>PTSD<br>Older Child (6-12)<br>EAP Formal/Mandatory Referral<br>Hindu Counseling<br>EAP Assessment & Referral<br>Depressive Disorders<br>Nurse Practitioner-Psychiatry<br>Autism Spectrum Disorder<br>Substance Abuse Disorders<br>Christian Counseling<br>Adoption<br>Psychiatry Child/Adolescent<br>Marriage/Family Therapy<br>EAP CISM<br>Comorbid Cancer<br>Fitness-for-Duty<br>Psychological Testing<br>Unassigned<br>Jawish Counseling<br>Latter-day Saints Counseling<br>EAP Wing Counseling<br>Latter-day Saints Counseling<br>EAP Wing Counseling<br>EAP Wellness/Superver Training<br>Bipolar Disorder<br>Comorbid Child Medical Condtns |                   |                                             |          |
|                                                                                                    | ≪ 1 2 3 4 5 )     | ₩ M 100 ▼                                   |          |
|                                                                                                    | APPLY FILTER      | RESET                                       |          |

4. Make sure the Provider Filter button is green. **Remove the Date of Service From and To Date fields**. Change the Diagnosis Type to Behavioral Health and then **CLICK 'FILTER'**.

| Magellan s    | tage ProAuth                                                                                                    |                                                                |                                                               |                         |                                                                  |                            | COLUMBER UPART (NA254)       |  |
|---------------|----------------------------------------------------------------------------------------------------|----------------------------------------------------------------|---------------------------------------------------------------|-------------------------|------------------------------------------------------------------|----------------------------|------------------------------|--|
| Dashboard     | Dashboard                                                                                                    |                                                                |                                                               |                         | CRE                                                              | ATE INPATIENT AUTHORIZATIO | N   + CREATE SERVICE/PRO     |  |
| Member Search | Filter By      Member ID     Date of Service From Date     biclode Closed     KTER     RESET     Ingatisent Authorizations Summ | Au<br>Augustryy                                                | thorization Number<br>te of Service To Date<br>Reported Dy Me | ANGUERTYYY              | Diagnosis Type<br>Behavioral Reaction<br>Impatient Service Types | × •                        | Service/Procedure Service Ty |  |
|               | Member Name                                                                                                    | Authorization # .                                              | Determination Status                                          | From Date 8             | Te Dute 😫                                                        | Servicing Facility #       | Diagnosis Code 🕈             |  |
|               |                                                                                                    | Neirecondi found                                               |                                                               |                         |                                                                  |                            |                              |  |
|               | <ul> <li>Service / Procedure Authorizat</li> </ul>                                                                              | Service / Procedure Authorizations Summary  ADO/EXTEND SERVICE |                                                               |                         |                                                                  |                            |                              |  |
|               | Member Name 4                                                                                                    | Ather Ather                                                    | uation# 0 (                                                   | Determination Status: # | Start Dote #                                                     | End                        | Date 4                       |  |
|               |                                                                                                    |                                                                |                                                               | Approved                | 35/05/2024                                                       | 05/                        | 02:2025                      |  |
|               |                                                                                                    |                                                                |                                                               | 1                       | · · ·                                                            |                            |                              |  |

Any or all existing authorizations under that member should be showing up now under the appropriate Authorizations Summary section. If still no authorizations are showing up, please advise us.